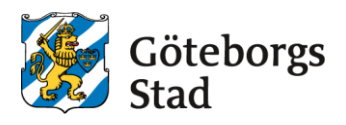

# Leverantörsportalen

Guide för leverantörer

### Versionshantering

| Datum      | Version | Beskrivning | Ändrat av |
|------------|---------|-------------|-----------|
| 2019-02-15 | 1.0     |             |           |
| 2019-02-25 | 1.1     |             |           |
| 2019-05-21 | 1.2     |             |           |
| 2019-07-05 | 1.3     |             |           |

### Innehåll

| 1 | Faktura   |                                            | . 4 |
|---|-----------|--------------------------------------------|-----|
| 1 | .1 Fak    | turainformation                            | . 4 |
|   | 1.1.1     | Fakturainformationen utgörs av             | . 4 |
|   | 1.1.2     | Kundinformationen utgörs av                | . 5 |
|   | 1.1.3     | Leverantörsinformationen utgörs av         | . 5 |
|   | 1.1.4     | Radinformationen utgörs av                 | . 6 |
|   | 1.1.5     | Skattetotal och total utgörs av            | . 6 |
| 1 | .2 Ska    | pa faktura                                 | . 7 |
|   | 1.2.1     | 1. Välj fakturamall                        | . 7 |
|   | 1.2.2     | 2. Sök faktura eller välj fakturamottagare | . 7 |
|   | 1.2.3     | 3. Skapa faktura                           | . 8 |
|   | 1.2.4     | 4. Skicka faktura                          | . 8 |
|   | 1.2.5     | 5. Skriv ut och spara faktura              | . 8 |
| 2 | Kunder    |                                            | . 9 |
| 3 | Katalog   |                                            | 10  |
| 3 | .1 Pos    | ta Katalog                                 | 10  |
| 4 | Inställni | ngar                                       | 12  |

# 1 Inledning

Det är viktigt att du som leverantör till Göteborgs stad läser igenom denna guide innan du fakturerar. Detta för att det ska bli rätt för dig och för mottagaren av fakturan.

Tänk på att kontrollera att du anger rätt valuta, efter att du angett valutan en gång så kommer systemet automatiskt att ha det inställt till nästa gång ni ska fakturera samma kund.

Du som har ett avtal med Göteborgs Stad ska under kommentar skriva in vilket avtalsnummer som inköpet gjorts på, se vart och hur detta görs under punkt 2.1.3.

## 2 Faktura

Proceedo Supplier Center är en internetbaserad lösning som gör det möjligt för er att skapa elektroniska fakturor till Göteborgs Stads anslutna förvaltningar och bolag.

### 2.1 Fakturainformation

Fakturorna som skapas i Proceedo Supplier Center består av fakturaformation, kundinformation, leverantörsinformation, radinformation, skattetotal och total. En del av informationen baseras på tidigare angivna uppgifter och är således redan ifylld.

### VIKTIGT! Ändra om den förifyllda informationen inte stämmer för den aktuella fakturan som skapas.

Under Inställningar →Adresser samt E-faktura kan ni ändra/lägga till information rörande er adress och betalningsinformation.(se avsnitt Inställningar)

### 2.1.1 Fakturainformationen utgörs av

- Fakturanummer: I detta fält anger ni det fakturanummer som er faktura har.
- Valuta: I detta fält framgår i vilken valuta fakturan skickas.
- Betalningsreferensnummer: I detta fält anger ni ett OCR-nummer om ett sådant finns.
- Bankgiro I detta fält anges ert bankgironummer.
- Plusgiro I detta fält anges ert plusgironummer.
- Bankkonto I detta fält anges ert bankkontonummer.
- *IBAN* I detta fält anges ert IBAN nummer.
- *Fakturadatum* I detta fält genereras fakturadatumet.
- *Leveransdatum* I detta fält anges det datum som varorna lämnade dig som leverantör alternativt tjänsterna utfördes.
- Betaldatum I detta fält anges fakturans förfallodatum.
- Period start I detta fält anges periods startdatum
- Period slut I detta fält anges periods slutdatum

| VISMA             |                 |             | Proce         | edo Lev             | erantörs         | oortal   |   |            |   |
|-------------------|-----------------|-------------|---------------|---------------------|------------------|----------|---|------------|---|
| Hem               | Fakturor        | Order       | EDI           | Kunder              | Katalog          |          |   |            | ¢ |
| frăn tidigare fak | tura Skapa frăn | order Skapa | frăn tom mall | Skapa kredit        | faktura Faktural | nistorik |   |            |   |
|                   |                 |             |               |                     |                  |          |   |            |   |
|                   |                 |             | 1.5           | ikapa faktura       |                  |          |   | 2          | 3 |
| Faktura           |                 |             |               |                     |                  |          |   |            |   |
| Fakturanumme      | ٢               |             | *             |                     | Fakturadatum     |          | * | 2013-07-01 |   |
| Valuta            |                 |             | SEK           | SEK _ Leveransdatum |                  |          | * | 2013-07-01 |   |
| Betalningsrefe    | rensnr.         |             |               |                     | Betaldatum       |          | * | 2013-07-31 |   |
| Bankgiro          |                 |             | 420-9         | 896                 | Period start     |          |   |            |   |
| Plusgiro          |                 |             | 51642         | 2-3                 | Period slut      |          |   |            |   |
| Bankkonto         |                 |             |               |                     |                  |          |   |            |   |
|                   |                 |             |               |                     |                  |          |   |            |   |

#### 2.1.2 Kundinformationen utgörs av

- Momsnummer I detta fält skall kundens momsregistreringsnummer framgå.
- GLN I detta fält skall kundens GLN nummer framgå
- *Kund* I detta fält skall kundens namn framgå.
- Adressuppgifter: Attention; Gata; Postnummer; Stad; Land I dessa fält skall kundens adressuppgifter framgå.
- *Beställarreferens* I detta fält skall det framgå vilken användare hos kunden som gjort beställningen.
- Orderreferensnummer I detta fält finns kundens inköpsordernummer angivet.

| Momsnummer | SE112233445501 | Beställarreferens | * |
|------------|----------------|-------------------|---|
| GLN/OVT    | SE112233445501 | Orderreferensnr.  |   |
| Kund       | Proceedo demo  |                   |   |
| Attention  |                |                   |   |
| Gata       | Testgata 12    |                   |   |
| Postnummer | 123 45         |                   |   |
| Stad       | Stockholm      |                   |   |
| Land       | Sverige        |                   |   |

#### 2.1.3 Leverantörsinformationen utgörs av

- Momsnummer I detta fält skall ert momsredovisningsnummer finnas angivet, viktigt att ni anger SE i början och 01 på slutet, (SEXXXXXXX01). Om ni inte har ett momsnummer ska ni där ange ert organisationsnummer.
- Namn I detta fält skall ert bolagsnamn finnas angivet.
- *Adressuppgifter: Attention; Gata; Postnummer; Stad; Land –* I dessa fält skall era adressuppgifter finnas angivet.
- *Telefonnummer* I detta fält skall ert telefonnummer finnas för att kunden skall kunna kontakta er avseende den aktuella fakturan.
- *E-post* I detta fält skall er e-postadress finnas för att kunden skall kunna kontakta er avseende den aktuella fakturan.
- *Fakturakommentar* I detta fält kan ni ange ytterligare information till kunden. Här skriver ni in ert avtalsnummer om ni har ett.
- Bilagor Om bilagor ska skickas med fakturan bifogas de här.
- Leverantör

| Momsnummer       | SE123456789001   | Telefonnummer  |                    |
|------------------|------------------|----------------|--------------------|
| Namn             | Demo Supplier Se | E-post *       | ekonomi@medcura.se |
| Attention        |                  | Abonnemangsnr. |                    |
| Gata             |                  | ]              |                    |
| Postnummer       | 99999            | ]              |                    |
| Stad             | Testaholm        | ]              |                    |
| Land             | Sverige          |                |                    |
| Fakturakommentar |                  | Bilagor        |                    |
|                  |                  |                | Bilagor            |

### 2.1.4 Radinformationen utgörs av

- Artikelnummer I den första kolumnen anges aktuellt artikelnummer, vilket motsvarar aktuell
  information på ordern. I vissa fall är detta endast en nummerserie eller en text. Det är viktigt att
  det står samma sak på ordern och fakturan för att fakturorna skall matcha ordentligt för kunden.
  Vid orderlösa fakturarader, såsom vid angivande av andra avgifter (exempelvis fraktavgifter) är
  det viktigt att ni tillsammans med kunden kommit överens om aktuellt artikelnummer.
- *Beskrivning* I den andra kolumnen anges produktens namn. Vid formulärsorder framgår här formulärets namn.
- *Kvantitet* I den tredje kolumnen anges aktuell kvantitet.
- Pris / antal, enhet I den fjärde kolumnen anges pris /antal och enhet.
- *Moms* I den femte kolumnen anges föreslagen momssats. Proceedo anger 25 % som förslag då detta är den vanligaste momssatsen. Ni kan ändra momsbeloppet om så erfordras genom att skriva direkt i kolumnfältet. Observera att enligt svensk lag och praxis är det ni som utfärdare av fakturan som är ansvarig för att ange rätt moms.
- *Belopp* I den sjätte kolumnen summeras det totala beloppet för angiven kvantitet och enhet exklusive moms.

|   | _ | 4 | _ | - |
|---|---|---|---|---|
| n | d | u | e | • |

| *Art.nr. | *Beskrivning | *Kvantitet | *Pris / antal, enhet | *Moms(%) Belopp |   |
|----------|--------------|------------|----------------------|-----------------|---|
|          |              | 0,00       | 0,00 / 1,00 ST       | 0,00            | 8 |
|          |              | 0,00       | 0,00 / 1,00 ST       | 0,00            | 8 |
|          |              | 0,00       | 0,00 / 1,00 ST       | 0,00            | 8 |

#### 2.1.5 Skattetotal och total utgörs av

- *Momspliktigt belopp* Detta fält är en summering av beloppskolumnen och visar det belopp som skall momsbeläggas.
- *Momssats* Här framgår den momssats/momssatser som angivits i momskolumnen.
- Moms I detta fält visas den moms som genererats utifrån det momspliktiga beloppet.
- *Frakt exklusive moms* Om frakt skall läggas till fakturan anger ni beloppet exklusive moms.
- Fraktmoms Fraktens momssats anges i detta fält.
- Total exklusive moms I detta fält framgår fakturans totalbelopp exklusive moms.
- Total moms Här visas fakturans momsbelopp.
- *Öresavrundning* Om öresavrundning tillämpas skriver ni in beloppet i detta fält och klickar på "Uppdatera". Glöm inte minustecken framför beloppet om ni avrundar nedåt.
- *Total* I detta fält framgår fakturans totalbelopp.

| Skattetotal                       | Total                                                                                          |
|-----------------------------------|------------------------------------------------------------------------------------------------|
| Momspliktigt belopp Momssats Moms | Frakt exkl. moms<br>Fraktmoms (%)<br>Total exkl. moms<br>Total moms<br>Öresavr.<br>Total (SEK) |
|                                   | Tillbaka Uppdatera Skapa Proceedo servicedesk: 08-522 930 30 E-post: servicedesk.proceedo®vis  |

### 2.2 Skapa faktura

#### 2.2.1 1. Välj fakturamall

Efter inloggningen klickar ni på "Fakturor" och det första steget blir att välja vilken typ av faktura ni vill skapa.

- Skapa faktura utifrån tidigare faktura
- Skapa faktura utifrån tom mall
- Skapa kreditfaktura

|                | Falduran               | Order          | EDT           | Wd.         | W-h-l           |                     |                  |                         |
|----------------|------------------------|----------------|---------------|-------------|-----------------|---------------------|------------------|-------------------------|
| Hem            | Fakturor               | Order          | EDI           | Kunder      | Katalog         |                     |                  |                         |
| rån tidigare f | <b>aktura</b> Skapa fr | an order Skapa | frăn tom mall | Skapa kredi | tfaktura Faktur | ahistorik           |                  |                         |
| Sök faktu      | raförlaga              |                |               |             |                 |                     |                  |                         |
|                |                        |                |               |             |                 |                     |                  |                         |
| Q              |                        | Sök A          | vancerad sök  | :           |                 |                     |                  |                         |
| Faktur         | anummer                | Datum          | Mott. k       | und         | Besta           | illarref.           | Belopp           |                         |
| 12366          |                        | 2009-03-04     | Proceed       | o demo      | Ricka           | rd Hans             | 444,00           | Välj                    |
| 12366          |                        | 2009-03-04     | Proceed       | o demo      | Ricka           | rd Hans             | 444,00           | Välj                    |
| 34343          | 434                    | 2008-12-19     | VR-Yhty       | /mä Oy      | Erik B          | ergset              | 10 200,00        | Välj                    |
| 11111          | 1111                   | 2008-12-19     | VR-Yhty       | /mä Oy      | Erik B          | ergset              | 10 200,00        | Välj                    |
| 0 76897        | 6                      | 2008-12-19     | Proceed       | o demo      | Ricka           | rd Hans             | 444,00           | Välj                    |
| 6 44564        | 5646                   | 2008-12-19     | Fazer M       | akeiset Oy  | Ricka           | rd Hans             | 444,00           | Välj                    |
| 📵 uyrj         |                        | 2008-12-11     | Fazer M       | akeiset Oy  | Erik B          | ergset              | 10 200,00        | Välj                    |
| 12345          | 6                      | 2008-12-09     | Fazer M       | akeiset Oy  | Ricka           | rd Hans             | 444,00           | Välj                    |
| 3242           |                        | 2008-03-15     | 720716        | 5007        | Erik B          | ergset              | 10 200,00        | Välj                    |
|                |                        |                |               |             |                 |                     |                  |                         |
|                |                        |                |               |             |                 |                     |                  |                         |
|                |                        |                |               |             |                 |                     |                  |                         |
|                |                        |                |               |             |                 |                     |                  |                         |
|                |                        |                |               |             |                 |                     |                  |                         |
|                |                        |                |               |             |                 |                     |                  |                         |
|                |                        |                |               |             | Proceedo        | servicedesk: 08-522 | 930 30 E-post; : | servicedesk.proceedo@vi |

### 2.2.2 2. Sök faktura eller välj fakturamottagare

Nästa steg är att söka fram aktuell faktura eller välja aktuell fakturamottagare. Valen skiljer sig åt beroende på vilken fakturamall ni valde i steg 1.

- Sök fakturaförlaga
- Välj fakturamottagare

### 2.2.3 3. Skapa faktura

I steg 3 har nu ett fakturaförslag genererats. Fakturan är uppdelad i huvudinformation och radinformation. För en ingående beskrivning av de olika fälten se Kapitel: Fakturainformation.

#### Skapandet av en faktura utifrån tidigare faktura innehåller följande steg:

1. Ange fakturanumret.

- 2. Kontrollera/ändra Fakturadatum, Leveransdatum samt Betaldatum.
- 3. Kontrollera/ändra namnet på beställarreferens.
- 4. Kontrollera/ändra kundens orderreferensnummer om sådant finns.
- 5. Kontrollera/ändra radinformationen.
- 6. Kontrollera att informationen stämmer i de övriga fälten.

#### Skapandet av en faktura utifrån tom mall innehåller följande steg:

1. Ange fakturanumret.

- 2. Ange namnet på beställarreferens.
- 3. Ange gärna kundens orderreferensnummer om sådant finns.
- 4. Fyll i Art.-nr; Beskrivning; Kvantitet; Pris; Antal; Enhet; Moms.
- 5. Kontrollera att informationen stämmer i de övriga fälten.

#### Skapandet av en kreditfaktura innehåller följande steg:

- 1. Ange fakturanummer.
- 2. Ange OCR-nummer om ett sådant finns.
- 3. Ange numret på den faktura som skall krediteras Fakturareferensnr. OBS! Mycket viktigt!
- 4. Ange namnet på beställarreferens.

5. Fyll i Art.-nr; Beskrivning; Kvantitet; Pris; Antal; Enhet; Moms. Ni kan fylla i fälten exakt utefter den gamla fakturan, eller bara ange att det handlar om en kreditering.

6. Kontrollera att informationen stämmer i de övriga fälten.

Om radinformationen har genererats utifrån inköpsordern i Proceedo har ni möjlighet att ändra befintliga rader. Exempelvis ändra beställd kvantitet vid en delfakturering. Ni kan även ta bort rader eller lägga till rader genom att fylla i respektive fält. Om ni gör ändringar ska ni klicka på knappen "Uppdatera" innan ni klickar på knappen "Skapa" för att se korrekt summering.

När informationen är ifylld och kontrollerad klickar ni på "Skapa". Fälten kontrolleras automatiskt och om information saknas visas ett felmeddelande.

#### 2.2.4 4. Skicka faktura

När fakturan är skapad och ni har kontrollerat den blir nästa steg att klicka på "Skicka" knappen. Då sänds den elektroniska fakturan på ett krypterat format (SSL/HTTPS) till Kunden via Proceedo.

#### 2.2.5 5. Skriv ut och spara faktura

Under Fakturahistorik ser ni era skapade fakturor. Ni kan skriva ut fakturan på papper för att arkivera den, eller spara fakturan som HTML format genom att klicka på "Spara" och sedan välja önskad folder.

## 3 Kunder

Under Kunder kan ni se en lista på de Köpare som ni kan skicka meddelanden till. I kolumnerna IV (fakturor), DA (leveransaviseringar) och OR (orderbekräftelser) framgår det om funktionen är aktiverad eller inte och om ni tillåts skicka sådant meddelande till kunden. I kolumnen PC (katalog) framgår om kunden har en aktiv uppsättning mot er elektroniska katalog i Proceedo.

| VISMA                                                            |                                                                                                |                                                                            | Proce                                                   | eedo Lev                                          | erantörs                               | portal                                     |                    |                    |                  |                    |                                 |
|------------------------------------------------------------------|------------------------------------------------------------------------------------------------|----------------------------------------------------------------------------|---------------------------------------------------------|---------------------------------------------------|----------------------------------------|--------------------------------------------|--------------------|--------------------|------------------|--------------------|---------------------------------|
| Hem                                                              | Fakturor                                                                                       | Order                                                                      | EDI                                                     | Kunder                                            | Katalog                                |                                            |                    |                    |                  |                    | ٠                               |
| r Sök                                                            |                                                                                                |                                                                            |                                                         | -                                                 |                                        |                                            |                    |                    |                  |                    |                                 |
| Kunder                                                           |                                                                                                |                                                                            |                                                         |                                                   |                                        |                                            |                    |                    |                  |                    |                                 |
| Välkommen t                                                      | till Kundinformatione                                                                          | n.                                                                         |                                                         |                                                   |                                        |                                            |                    |                    |                  |                    |                                 |
| Nedan visas<br>framgår det o<br>aktiv uppsätt<br>Visa alla offic | en lista på de Köpar<br>ım funktionen är akti<br>ming mot er elektron<br>ciella Köpare i Proce | e som ni kan sk<br>iverad eller inte<br>iiska katalog i F<br>edo Visa alla | cicka medde<br>och om ni 1<br>Proceedo.<br>a            | alanden till. I kolu<br>tillåts skicka såd        | umnerna IV (faktu<br>ant meddelande ti | ror), DA (leverans:<br>Il kunden. I kolumi | aviserin<br>nen PC | gar) oo<br>(katalo | :h OR<br>g) frar | (orderb<br>ngår on | ekräftelser)<br>1 kunden har en |
| Kund                                                             |                                                                                                |                                                                            | Ko                                                      | ntaktinfo                                         |                                        |                                            | IV                 | DA                 | OR               | PC                 |                                 |
| Apotek Hjärtat                                                   |                                                                                                | ver<br>08<br>vss                                                           | onica.hjartat@vi<br>-6939043<br>s.support@visma         |                                                   | ~                                      |                                            |                    |                    | Info             |                    |                                 |
| Apoteket AB                                                      | 4                                                                                              |                                                                            | Ing<br>01<br>ing                                        | jer Johansson<br>0-447 56 11<br>er.johansson@ap   | oteket.se                              |                                            | ~                  |                    |                  |                    | Info                            |
| DB Schenker                                                      | r                                                                                              |                                                                            | Ca<br>03<br>car                                         | milla Nilsson<br>1-703 84 43<br>nilla.nilsson@db: | schenker.com                           |                                            | ~                  |                    |                  |                    | Info                            |
| Eskilstuna E                                                     | nergi och Miljö AB                                                                             |                                                                            | Roi<br>07<br>Roi                                        | nnie Svensson<br>0-6040150<br>nnie.svensson@e     | em.se                                  |                                            | ~                  |                    |                  |                    | Info                            |
| Eskilstuna k                                                     | ommun                                                                                          |                                                                            | Tor<br>01<br>ton                                        | mmy Malm<br>6-7107780<br>nmy.malm@eskil:          | stuna.se                               |                                            | ~                  |                    |                  |                    | Info                            |
| Göteborgs u                                                      | niversitet                                                                                     |                                                                            | Ulr<br>03                                               | ica Carlsson<br>1                                 |                                        |                                            | ~                  |                    |                  |                    | Info                            |
| Huddinge kommun                                                  |                                                                                                | Pia<br>08<br>pia                                                           | Pia Nordeman<br>08-53531361<br>pia.nordeman@huddinge.se |                                                   |                                        | ~                                          |                    |                    |                  | Info               |                                 |
| Hudiksvalls                                                      | kommun                                                                                         |                                                                            | Ma<br>06                                                | rie Nordborg<br>50-190 00                         |                                        |                                            | ~                  |                    |                  |                    | Info                            |
| Håbo kommu                                                       | n                                                                                              |                                                                            | Ma<br>01                                                | ria Heldesjö<br>7 1-52509                         |                                        |                                            | ~                  |                    |                  |                    | Info                            |
| Karlstads Ur                                                     | niversitet                                                                                     |                                                                            | 9ve                                                     | onne Österberg<br>4-7001038                       | 6311 60                                |                                            | ~                  |                    |                  |                    | Info                            |

## 4 Katalog

Som leverantör kan du manuellt posta katalogfiler till Göteborgs stad genom Supplier Center.

### 4.1 Posta Katalog

- 1. Logga in till Supplier Center med användarnamn och lösenord som du fått separat från Visma Proceedo.
- 2. Välj Katalog

När du manuellt postar katalogfiler i Supplier Center har du möjlighet att manuellt sätta de importparametrar i vilka du även kan se avtalets nuvarande inställningar. Parametrarna är:

**Leverantör** – Denna drop-down lista definierar vilka bolag som du är tillåten att posta kataloger för. **Katalogtyp** – Definierar typen av data i filen. Möjliga värden:

- Kombinerad (Om katalogfilen innehåller både produktdel och prisdel)
- Produkt (enbart produkter)
- Pris (enbart prisfil)

**Avtal** – listar alla avtal som för närvarande är uppsatta för den leverantör du valde i fältet ovan, Leverantör.

**Prislistnummer** - här kan du ange ett nr för just denna fil (om filen innehåller en prisdel) **Giltig från** - om filen ska börja gälla ett visst datum. Lämnas det tomt gäller priserna dagen efter import.

Giltig till – om katalogen har ett slutdatum.

OBS! Viktigt att tänka på att om du fyller i ett datum här och inte skickar in en ny katalog innan den första har hunnit gå ut så kommer artiklarna fortsätta synas men inte vara beställningsbara. Därför rekommenderar vi att ni inte fuller i detta fällt.

**Import typ** – definierar vad som ska hända med de artiklar som inte matchar de produktpriser som redan finns i systemet. Möjliga värden:

- Full Lägg till nya artiklar, uppdatera matchande artiklar och ta bort artiklar som inte finns i den postade katalogen.
- Partiell Lägg till nya artiklar, uppdatera matchande artiklar och behåll artiklar som inte finns i den postade katalogen.

**Katalogfilformat** – Visma Proceedo stödjer flera olika format för manuell postning. Vänligen kontakta Visma Proceedo för information om de olika formaten.

3. När parametrarna är satta så tryck på knappen Välj fil och sök upp platsen på din dator där katalogfilen och välj den.

4. Tryck på Skicka knappen.

| S VISM∧                                                                                                    |                                                                                                    |                                                                                                    | Proce                                                                                                    | edo Lev                                                                                                    | erantörs                                   | oortal                                                     |                                                                  |          |
|----------------------------------------------------------------------------------------------------|----------------------------------------------------------------------------------------------------|----------------------------------------------------------------------------------------------------|----------------------------------------------------------------------------------------------------|----------------------------------------------------------------------------------------------------|--------------------------------------------|------------------------------------------------------------|------------------------------------------------------------------|----------|
| Hem                                                                                                    | Fakturor                                                                                                    | Order                                                                                                    | EDI                                                                                                    | Kunder                                                                                                    | Katalog                                    |                                                            | -                                                                | ¢ 🔘      |
| Katalog Administra                                                                                                    | ation Kataloghist                                                                                                    | torik                                                                                                    |                                                                                                    |                                                                                                    |                                            |                                                            |                                                                  |          |
| Posta kata<br>Här kan ni so<br>in i Proceedos<br>filerna är enlig<br>Leverantör:<br>Demo Suppi<br>Katalogtyp:<br>Kombinerad<br>Avtal:<br>catalog123<br>Avtals-ID:<br>Avtals-ID:<br>Avtals-ID:<br>Avtals-ID:<br>Leveransko<br>Uppdatering<br>Avtalat kra<br>Avtalat kra<br>Avtalat kra<br>Bild som bil<br>proceedo se | Iloger till Proco<br>m leverantör posta<br>s importprogram og<br>gt överenskommel:<br>lier Se v<br>v<br>lier Se v<br>v<br>lier Se v<br>v<br>statolog123<br>C<br>lom inget annat an<br>mmentar om inget<br>sfrekvens: Ej regy<br>v på andel artiklar<br>v på andel artiklar<br>v på andel artiklar<br>v på andel artiklar<br>v på andel artiklar<br>v på andel artiklar<br>v på andel artiklar. | eedos markr<br>produkt- och p<br>ch validaras för i<br>se med Proceed<br>nges i katalogen<br>annat anges i k<br>abundet<br>med UNSPSC: 5<br>med utförlig be<br>med sökord: 50<br>med specifierad<br>med specifierad<br>web sökord: 50<br>med specifierad | nadsplats<br>risfiler till dir<br>att sedan om<br>o för att hant<br>o för att hant<br>so arbetsda<br>atalogen:<br>skrivning: 5<br>d tillverkare:<br>.proceedo.ne<br>else med Vis | a kunder på Prov<br>vandlas till en pr<br>eringen ska fung<br>gar<br>50<br><b>st (fysiska bilder</b><br><b>ma proceedo):</b> N | på                                         | lats. När filerna postas in l<br>roceedos marknadsplats. I | commer de att automatiskt läsa<br>Det är viktigt att formatet på | 5        |
| Importtyp:<br>Full - Lägg<br>Partiell - L<br>Prislistenumn                                                                                                    | ı till nya artiklar, u<br>ağg till nya artikla<br>ner:                                                                                                    | pdatera matchar<br>r, updatera matc                                                                                                    | nde artiklar o<br>chande artikl                                                                                                    | ch ta bort artikla<br>ar och behåll arti                                                                                       | r som inte finns i<br>iklar som inte finn: | den postade katalogen.<br>s i den postade katalogen.       |                                                                  |          |
| Giltig från (Å<br>Giltig till (ÅÅ                                                                                                    | ÂÂÂ-MM-DD):<br>ÂÂ-MM-DD):                                                                                                    |                                                                                                    |                                                                                                    |                                                                                                    |                                            |                                                            |                                                                  |          |
| Katalogfilforn<br>PRO_FF_C/<br>Katalogfil:<br>(Väij fii) Inge<br>Skicka                                                                                                    | mat:<br>AT_V5 ▼<br>en fil har valts                                                                                                    |                                                                                                    |                                                                                                    |                                                                                                    |                                            |                                                            |                                                                  |          |
|                                                                                                    |                                                                                                    |                                                                                                    |                                                                                                    |                                                                                                    | Proceedo s                                 | ervicedesk: 08-522 930 30                                  | E-post: servicedesk.proceedo@v                                   | isma.com |

# 5 Inställningar

Klicka på inställningsikonen uppe till höger.

I denna sektion kan du bland annat uppdatera leverantörens e-postadress och lösenord.

Under Generellt görs allmänna inställningar som endast används för Supplier Center.

Under Lösenord kan ni ändra ert lösen för Supplier Center.

Under *Adresser* finns de adresser som används för att skapa e-fakturor i Supplier Center och för autokomplettering för ID-baserade EDI-meddelanden.

Under Adressändring kan ni välja om ni vill ha meddelanden skickade, när en kund uppdaterar sin adresslista.

Under *E-faktura* visas den förvalda betalningsinformation som används vid skapande av ny faktura i Supplier Center.

Under Samverkansvillkor specificeras vilka meddelandetyper som ni stödjer.